This content is licensed under <u>CC BY 4.0</u>.

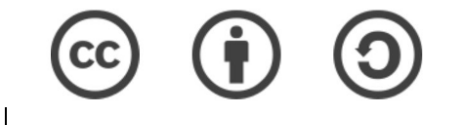

# Travaux pratiques 6 Recherche de motifs conservés

Gaëlle Lelandais et Fabrice Confalonieri

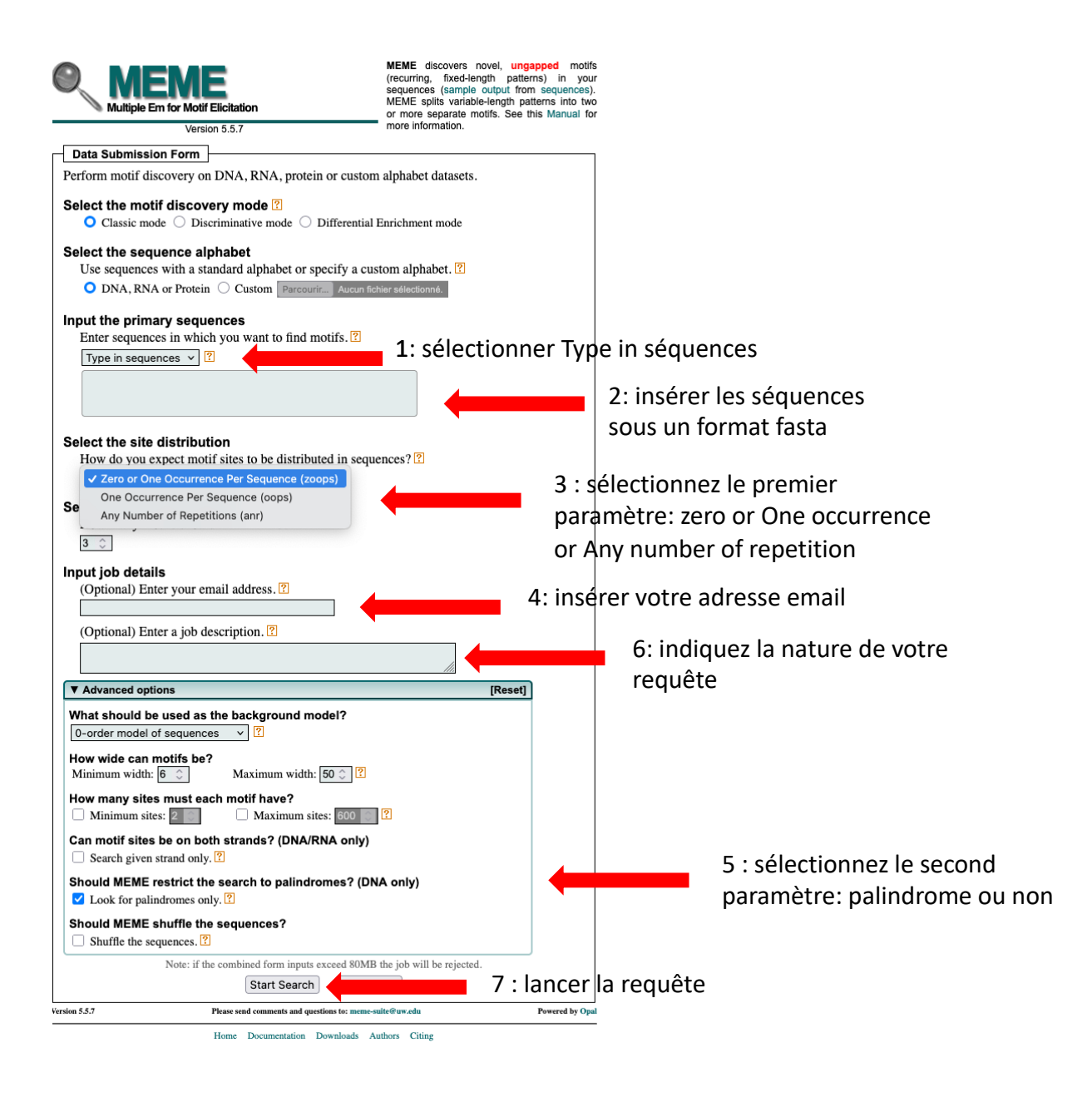

### Mails reçus

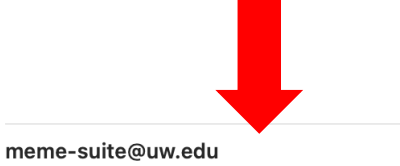

MEME Submission Information (job appMEME\_5.5.7174231916...

MEME Multiple Em for Motif Elicitation This is an auto-generated response to your job submission. Your job ID is: appMEME\_5.5.7...

#### meme-suite@uw.edu

18:32

18:32

18:32

18:31

MEME Submission Information (job appMEME\_5.5.7174231914... MEME Multiple Em for Motif Elicitation This is an auto-generated response to your job submission. Your job ID is: appMEME\_5.5.7...

#### meme-suite@uw.edu

\_. .

MEME Submission Information (job appMEME\_5.5.7174231911... MEME Multiple Em for Motif Elicitation This is an auto-generated response to your job submission. Your job ID is: appMEME\_5.5.7...

meme-suite@uw.edu

MEME Submission Information (job appMEME\_5.5.7174231910... MEME Multiple Em for Motif Elicitation This is an auto-generated response to your job submission. Your job ID is: appMEME\_5.5.7... MILITIC Em for Motif Elicitation

This is an auto-generated response to your job submission.

#### Your job ID is: appMEME\_5.5.717423191017981073139672

You can view your job results at: <u>https://meme-suite.org/meme/info/status?</u> service=MEME&id=appMEME\_5.5.717423191017981073139672

#### Job Details

| Submitted              | Tue Mar 18 10:31:41 PDT 2025                                                      | Résumé de la requête lancée |
|------------------------|-----------------------------------------------------------------------------------|-----------------------------|
| Expires                | Sat Mar 22 10:31:41 PDT 2025                                                      |                             |
| Description            | set_seq 0-1 no pal                                                                |                             |
| (Primary)<br>Sequences | A set of 17 DNA sequences, between 251 and 1251 in length (average length 612.8). |                             |
| Background             | A order-0 background generated from the supplied sequences.                       |                             |
| Discovery Mode         | Classic: optimizes the E-value of the motif information content                   |                             |
| Site Distribution      | Zero or one occurrence (of a contributing motif site) per sequence.               |                             |
| Motif Count            | Searching for 3 motifs.                                                           |                             |
| Motif Width            | Between 6 wide and 50 wide (inclusive).                                           |                             |

#### Site web pour consulter le résultat

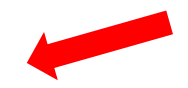

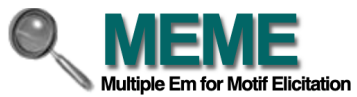

| MEME Suite 5.5.7                                                 | Your MEME job is complete. The results should be displayed below.                                                              |  |  |
|------------------------------------------------------------------|----------------------------------------------------------------------------------------------------|--|--|
| Queue status: OPEN<br>Jobs running: 10<br>Jobs waiting to run: 0 | Job Details                                                                                                    |  |  |
| Motif Discovery                                                  | Results                                                                                                    |  |  |
| Motif Enrichment                                                 | Cliquez sur ce lien nour voir les résultats                                                                                    |  |  |
| Motif Scanning                                                   | • <u>MEME HTML output</u> Cliquez sul ce lien pour voir les resultats                                                          |  |  |
| Motif Comparison                                                 | • <u>MEME XML output</u>                                                                                                    |  |  |
| ► Gene Regulation                                                | • <u>MEME text output</u>                                                                                                    |  |  |
| ► Utilities                                                      | MAST MIL output     MAST XML output                                                                                            |  |  |
| ► Manual                                                         | • <u>MAST text output</u>                                                                                                    |  |  |
| Guides & Tutorials                                               | • (Primary) Sequences                                                                                                    |  |  |
| Sample Outputs                                                   | Status Messages                                                                                                    |  |  |
| ► File Format                                                    |                                                                                                    |  |  |
| Reference                                                        | Parsing arguments                                                                                                    |  |  |
| ▶ Databases                                                      | • Arguments ok                                                                                                    |  |  |
| Download & Install                                               | Starting meme                                                                                                    |  |  |
| ►Help                                                            | meme sequences.fa -dna -ocnostatus -time 14400 -mod zoops -nmotifs 3 -minw 6 -maxw 50 -objfun classic -revcomp -markov_order 0 |  |  |
| Alternate Servers                                                | • meme ran successfully in 31.1 seconds                                                                                        |  |  |
| Authors & Citing                                                 | • Starting mast<br>mast meme.xml sequences.fa -ocnostatus                                                                      |  |  |
| ►Recent Jobs                                                     | • mast ran successfully in 0.23 seconds                                                                                        |  |  |
| <sup>C→</sup> Previous version 5.5.6                             | • Done                                                                                                    |  |  |

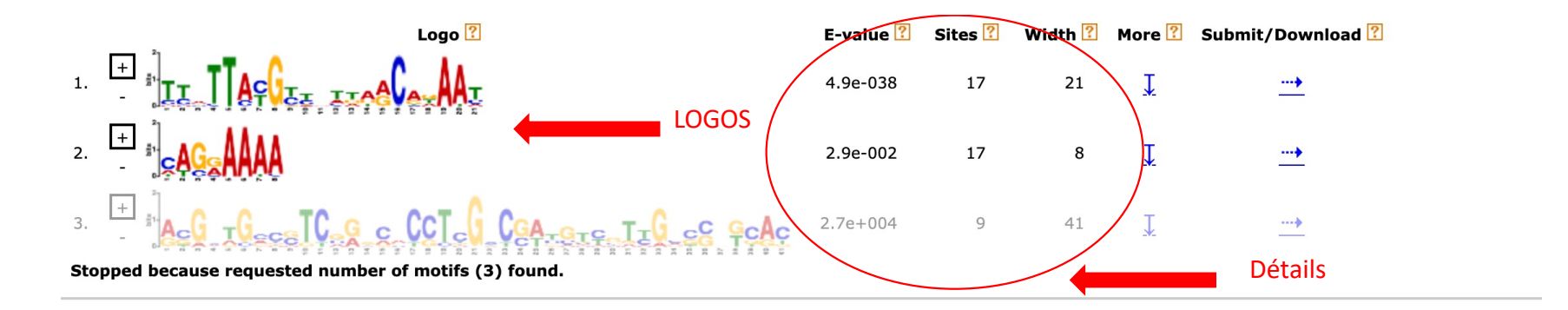

#### **MOTIF LOCATIONS**

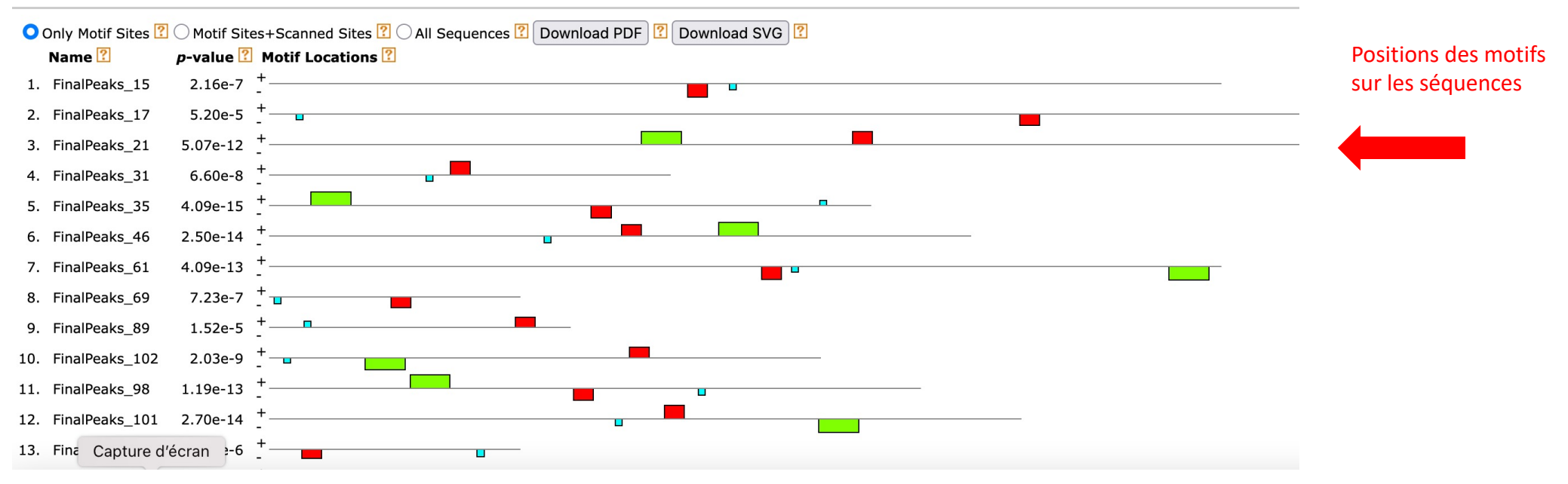

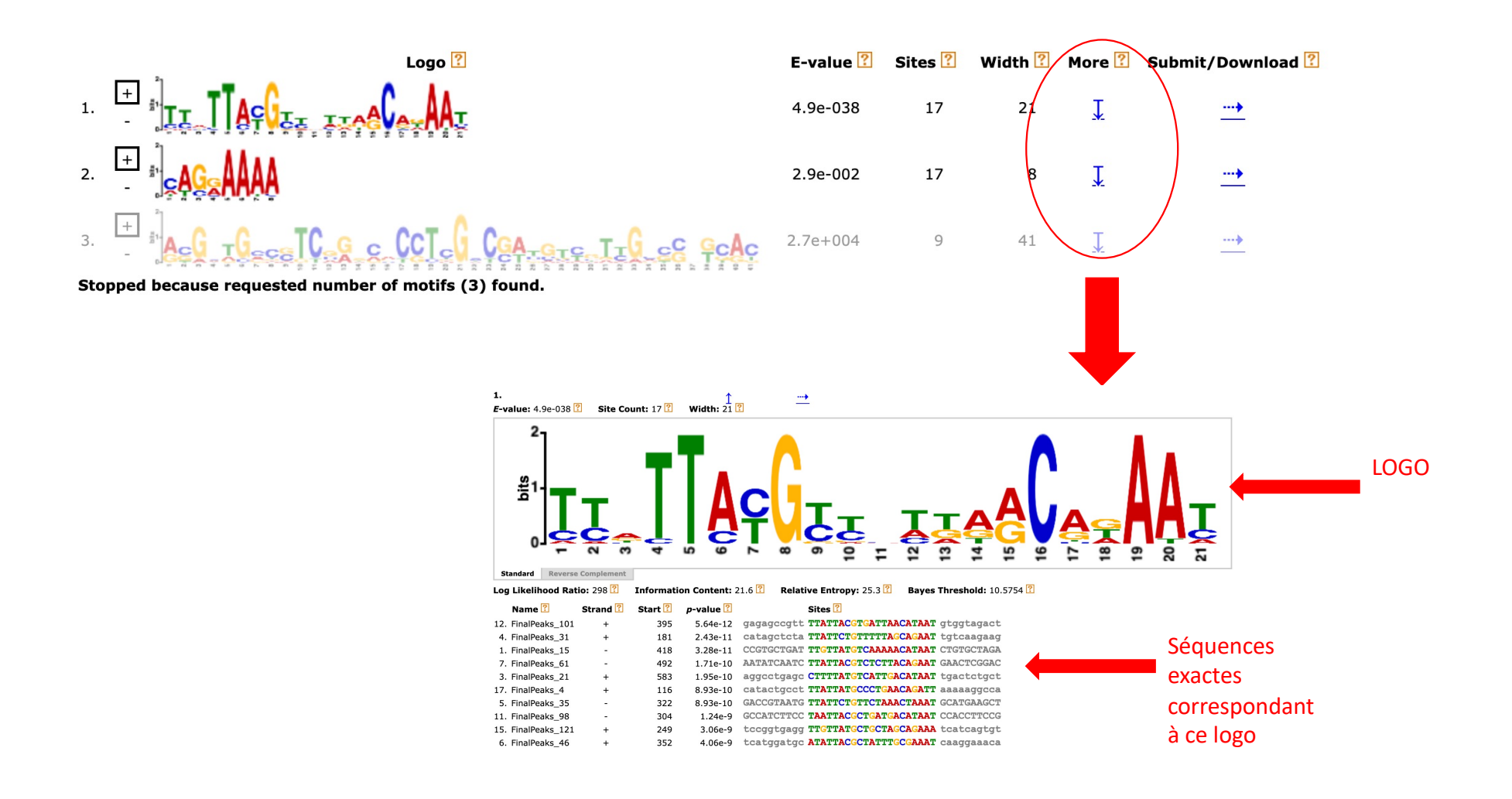

## Pour FIMO et TOMTOM

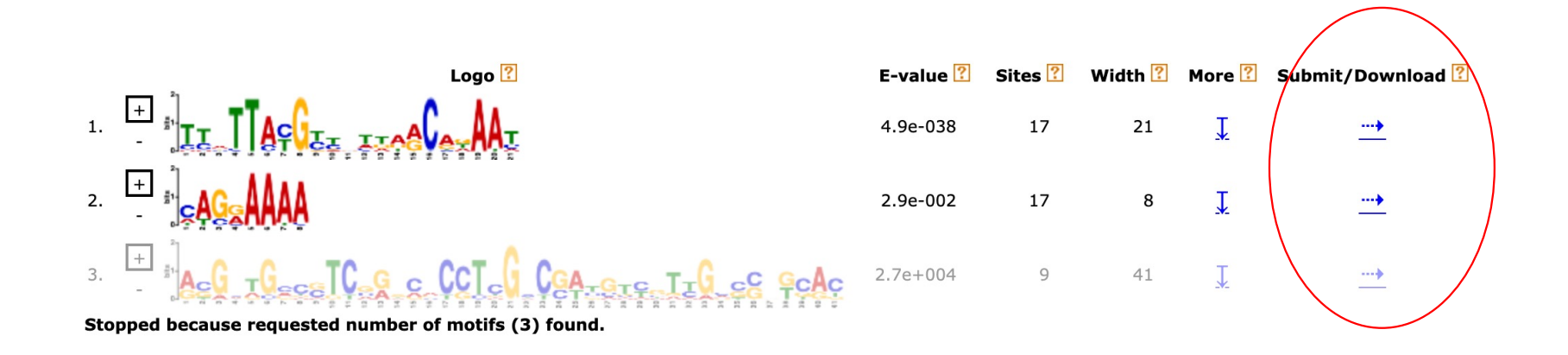

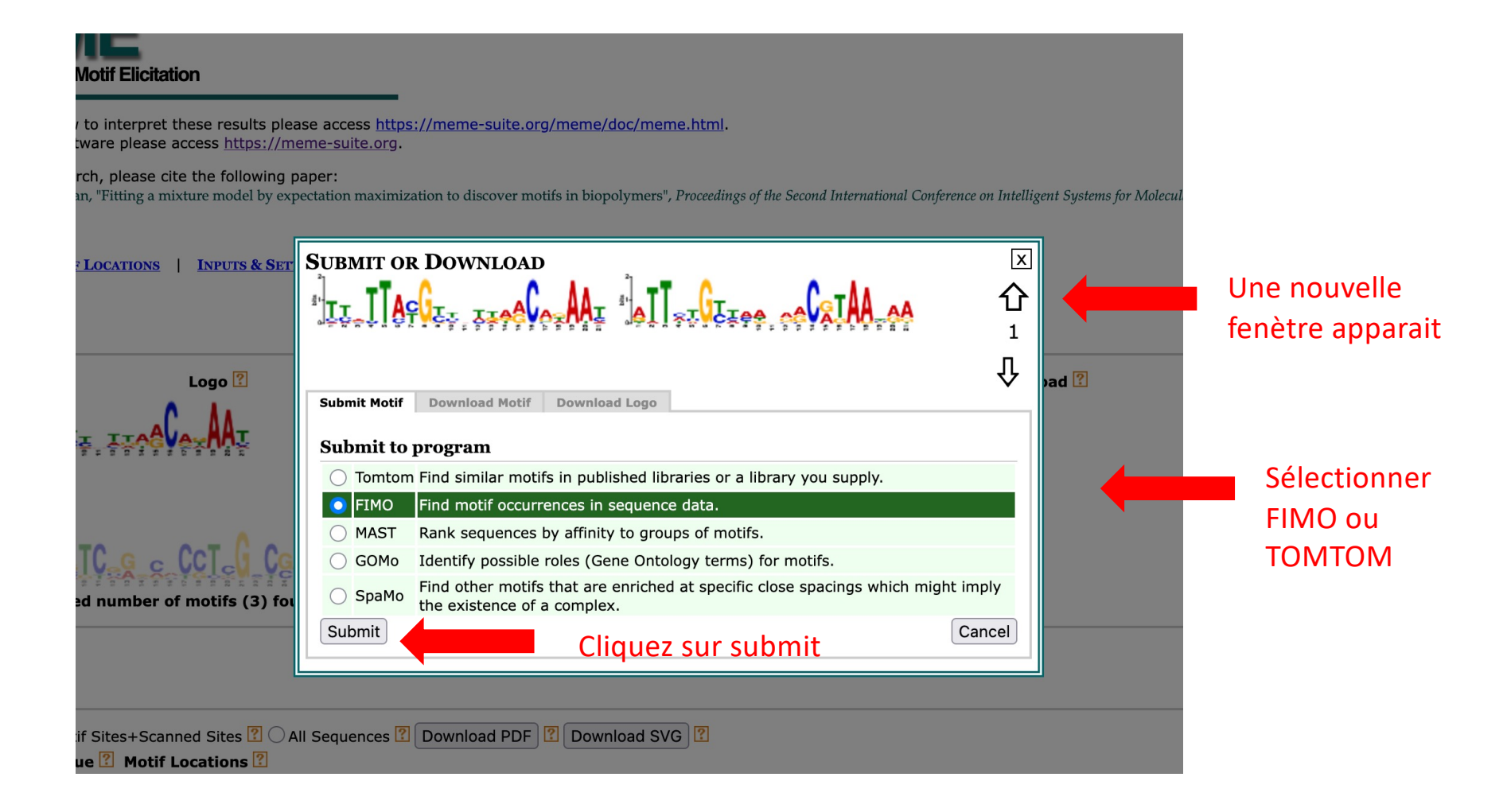

|           |                                                                 | Version 5.5.7                                                                    |
|-----------|-----------------------------------------------------------------|----------------------------------------------------------------------------------|
|           | Queue status: OPEN<br>Jobs running: 8<br>Jobs waiting to run: 0 | Data Submission Form Scan a set of sequences for motifs                          |
| Pour FIMO | Motif Discovery                                                 | sean a set of sequences for motifs.                                              |
|           | Motif Enrichment                                                | Input the motifs                                                                 |
|           | Motif Scanning                                                  | Enter motifs you wish to scan with.                                              |
|           | Motif Comparison                                                | Submitted motifs v DNA ?                                                         |
|           |                                                                 | motif number 1 from meme.html                                                    |
|           | Gene Regulation                                                 |                                                                                  |
|           | ► Utilities                                                     | Input the sequences                                                              |
|           | ► Manual                                                        | Specify sequences or select the database you want to scan for matches to motifs. |
|           | ► Guides & Tutorials                                            | Type in sequences v ?                                                            |
|           | Sample Outputs                                                  |                                                                                  |
|           | ► File Format                                                   | 2: inserer les sequences sous un                                                 |
|           | Reference                                                       | format fasta                                                                     |
|           | ► Databases                                                     | Input job details                                                                |
|           | Download & Install                                              | (Optional) Enter your email address. ?                                           |
|           | ►Help                                                           | 3: insérer votre adresse email                                                   |
|           | ► Alternate Servers                                             | (Optional) Enter a job description.                                              |
|           | Authors & Citing                                                | A indiquoz la paturo                                                             |
|           | ▶Recent Jobs                                                    |                                                                                  |
|           | P Recent 0003                                                   | ▼ Advanced options [Reset] de votre requête                                      |
|           | Gereious version 5.5.6                                          | How should matches he filtered before output?                                    |
|           |                                                                 | Match p-value < 1E-4 v ?                                                         |
|           |                                                                 |                                                                                  |
|           |                                                                 | Scan given strand only                                                           |
|           |                                                                 |                                                                                  |
|           |                                                                 | What should be used as the background model?                                     |
|           |                                                                 |                                                                                  |
|           | 0 1 11                                                          | Should FIMO parse genomic coordinates? 6 : lancer la requête                     |
|           | Capture d'ecran                                                 | Parse genomic coordinates. 🕐 New                                                 |

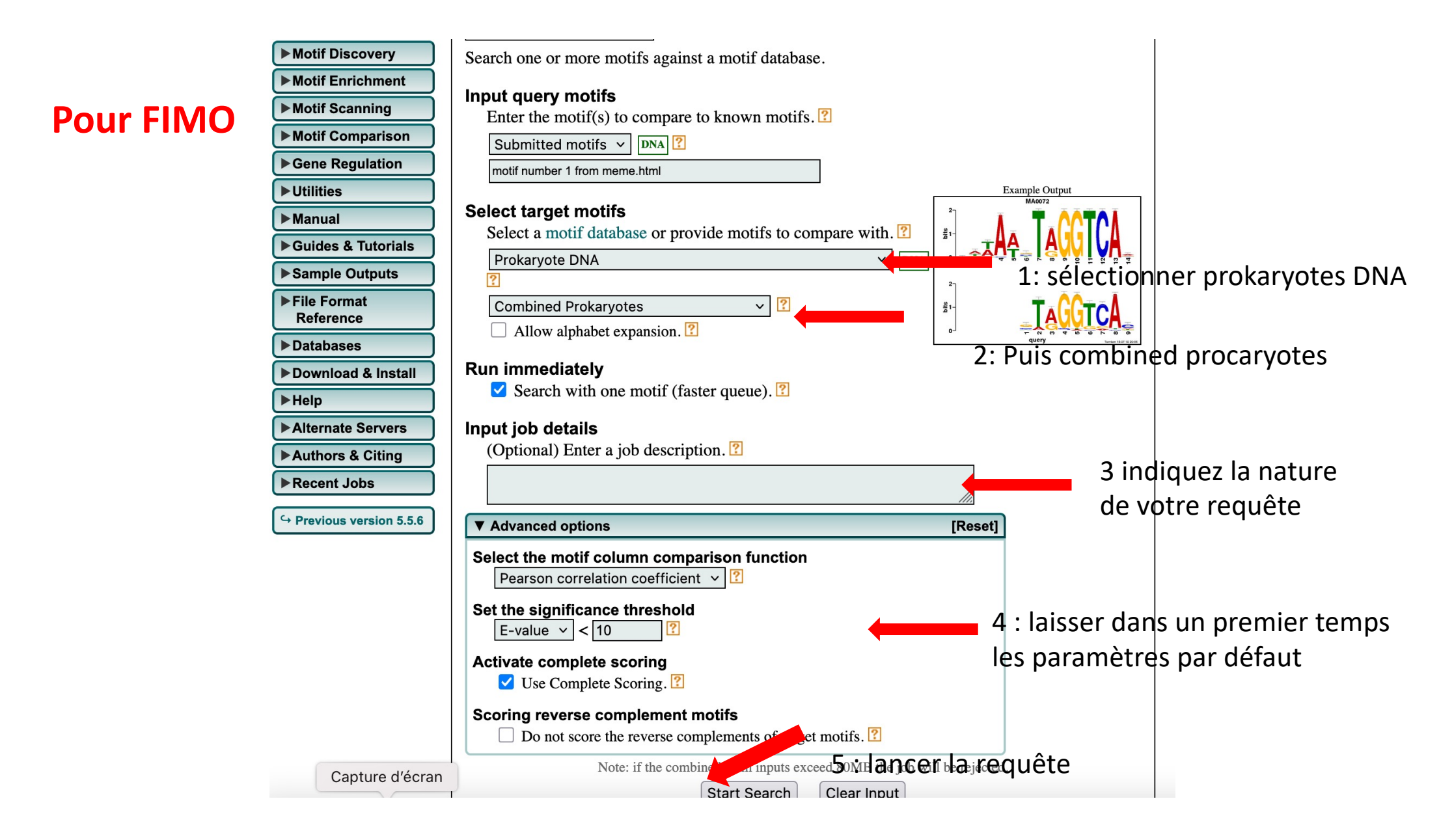